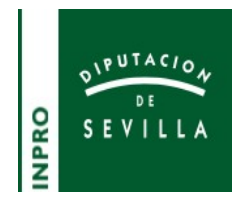

## PASOS A SEGUIR PARA LA DOBLE AUTENTICACION TOTP

1 DESDE EL MOVIL: DESCARGAR APLICACION PARA MOVILES GOOGLE AUTHENTICATOR. PARA PODER ESCANEAR EL CÓDIGO QR SEGÚN EL MODELO DE SU MOVIL, QUE SE INDICA EN EL PUNTO 3.

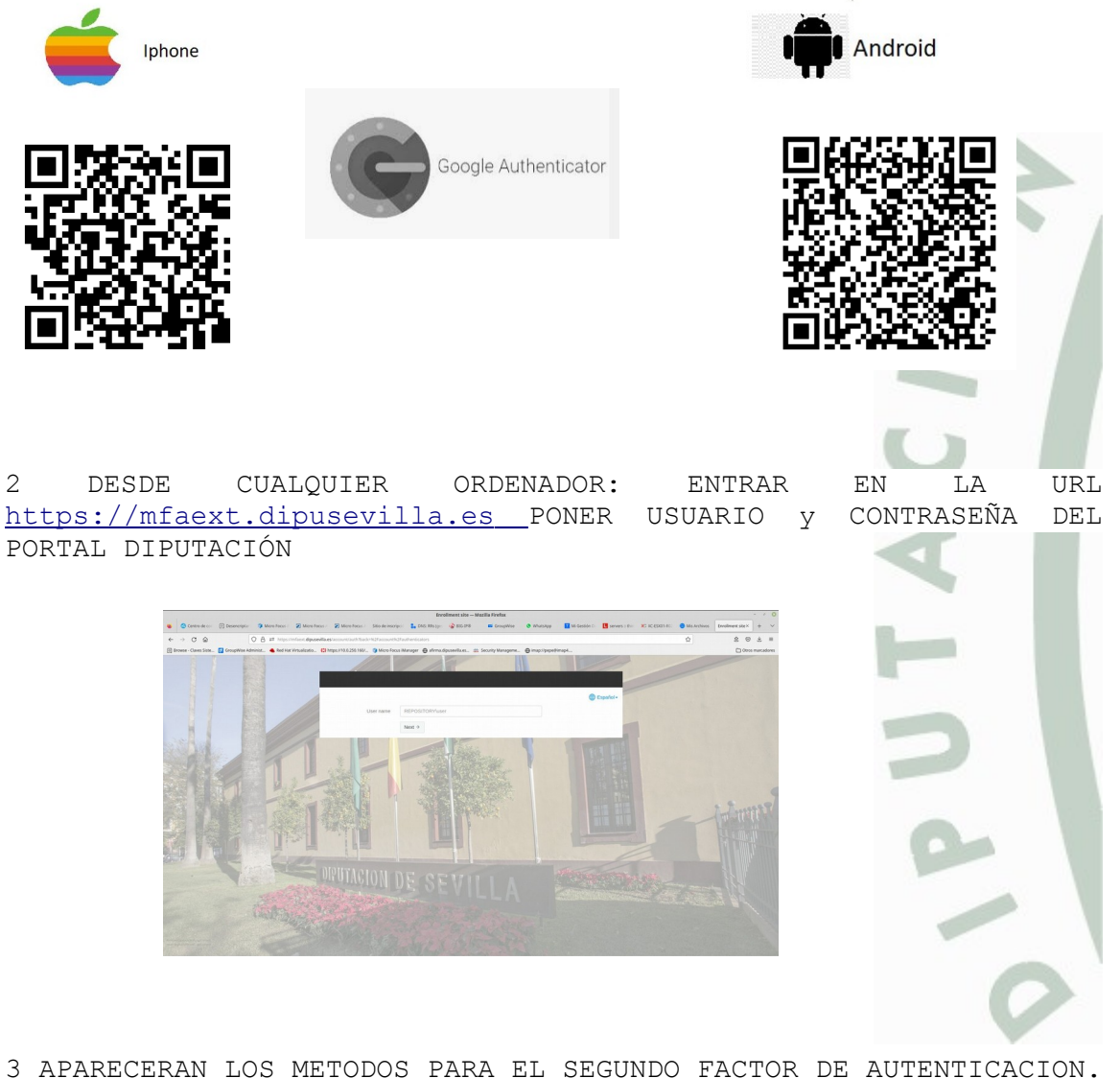

3 APARECERAN LOS METODOS PARA EL SEGUNDO FACTOR DE AUTENTICACION.

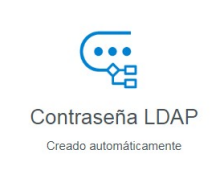

...

Contraseña

## Autenticadores inscritos

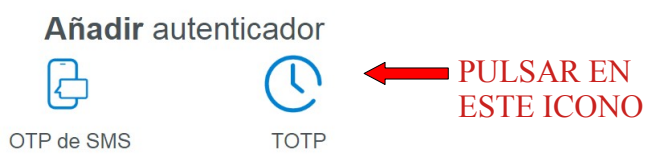

HACEMOS CLIC SOBRE EL ICONO TOTP Y APARECE LA PÁGINA:

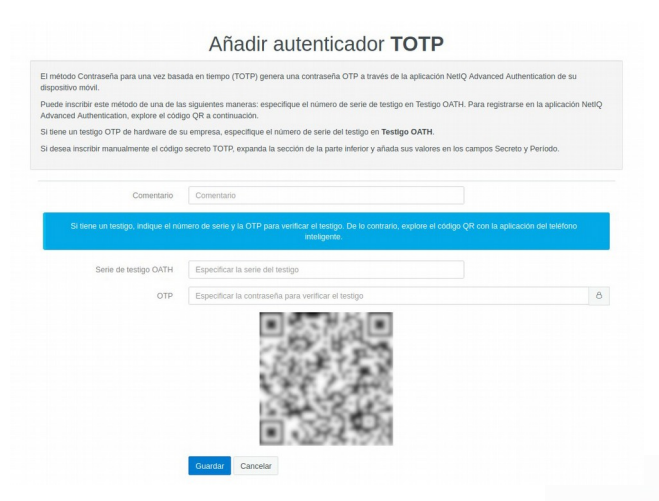

## ( NO PULSAR GUARDAR AÚN ).

DESDE EL MOVIL: ABRIR LA APLICACIÓN MOVIL GOOGLE AUTHENTICATOR, PULSAR COMENZAR, Y A CONTINUACIÓN PULSAR ESCANEAR UN CÓDIGO QR.

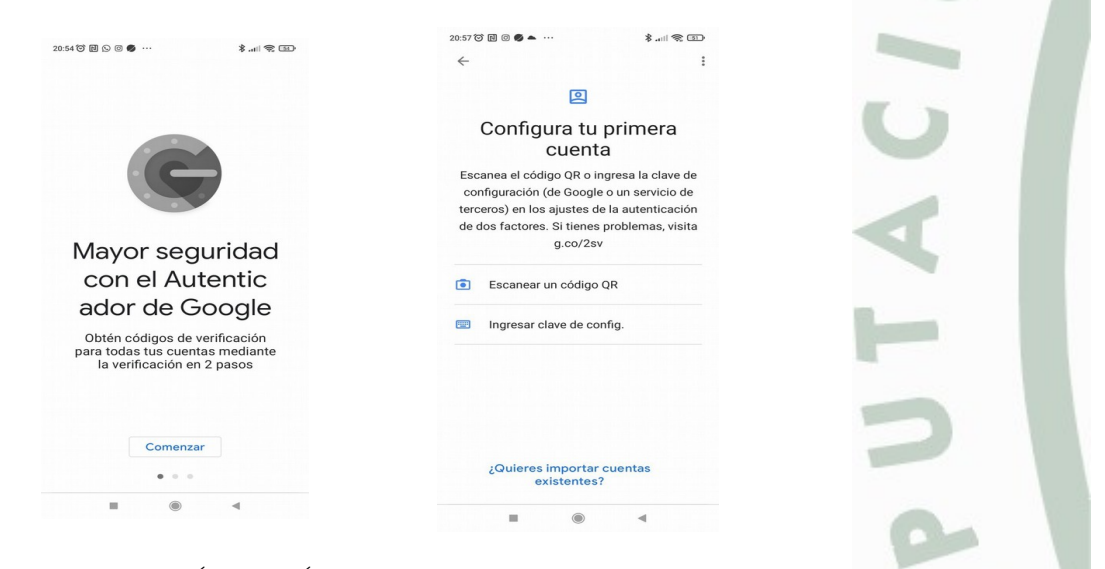

ESTO NOS ABRIRÁ LA CÁMARA DEL DISPOSITIVO.

- ESCANEAREMOS EL CODIGO QR GENERADO EN EL PC.
- PULSAMOS EN AGREGAR CUENTA.
- AHORA SI PODEMOS PULSAR GUARDAR EN EL PC. (SAVE O GUARDAR)

YA TENDREMOS LA CUENTA VINCULADA DEBIENDO QUEDAR EL TOTP COMO AUTENTIFICADOR INSCRITO, SEGÚN SE MUESTRA EN LA PANTALLA SIGUENTE.

| Contraseña LDAP<br>Creado automáticamente | Autenticadores inscritos |
|-------------------------------------------|--------------------------|
| Añadir autenticador                       |                          |
| •••                                       |                          |
| Contraseña                                | OTP de SMS               |

## PASOS A SEGUIR PARA LA DOBLE AUTENTICACION SMS

1 PARA PODER VERIFICAR EL DOBLE FACTOR POR SMS, TENEMOS QUE TENER INFORMADO EL N.º DE MOVIL. PARA ELLO ACCEDEREMOS A LA DIRECIÓN DE LA PLATAFORMA DE CAMBIO DE CONTRASEÑA:

https://sspr.dipusevilla.es

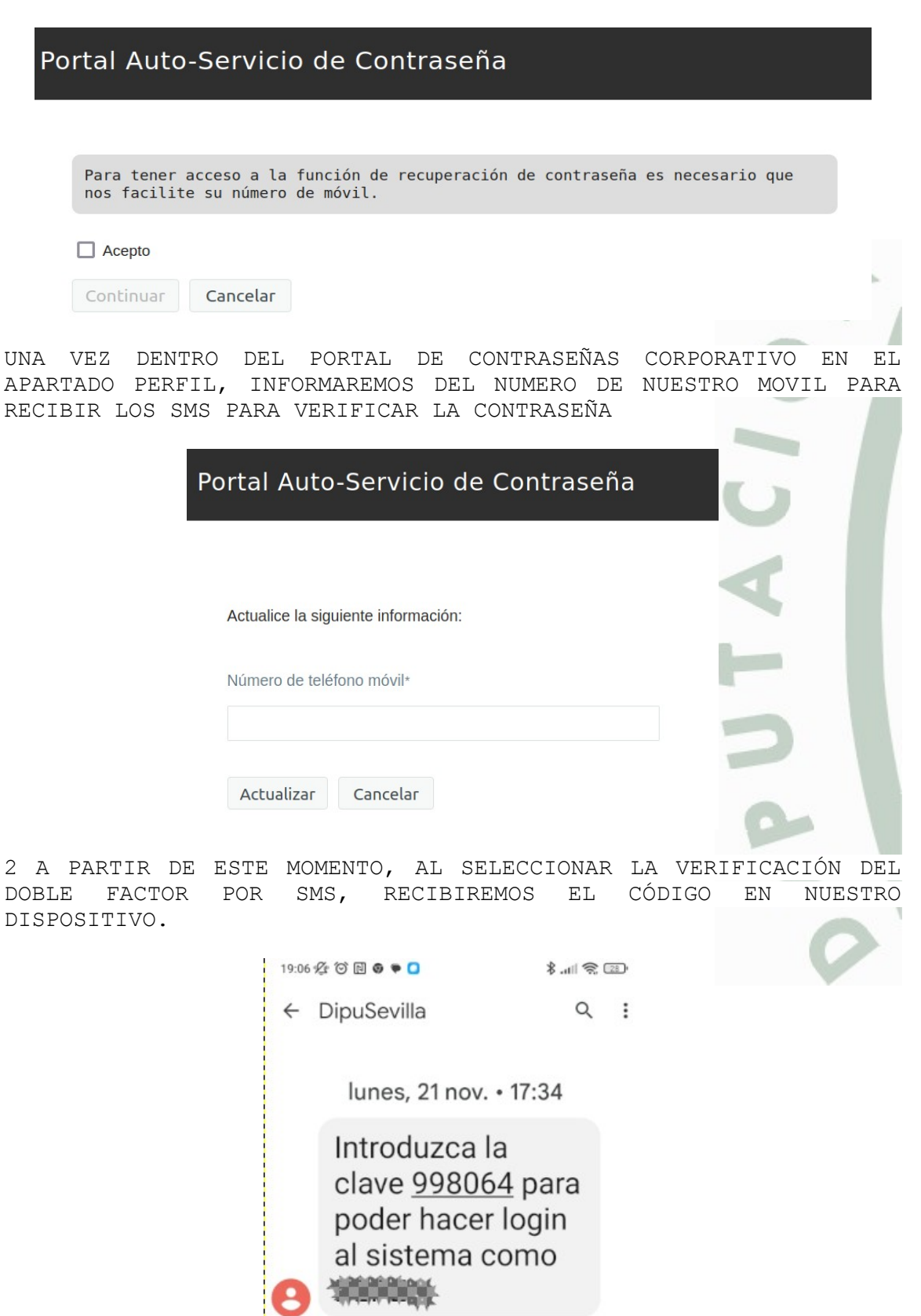